## Nota conceptual no solicitada

**Objetivo:** Ofrecer a la OSC la oportunidad de presentar una nota conceptual no solicitada a un organismo de las Naciones Unidas para su consideración en ausencia de un llamado a expresiones de interés para la consideración de oportunidades de asociación.

| Pasos | Descripción                                | Acción                                                                                                    | Not                                                                                                    |
|-------|--------------------------------------------|----------------------------------------------------------------------------------------------------|----------------------------------------------------------------------------------------------------|
|       |                                            |                                                                                                    | as                                                                                                    |
| 1     | Solicitudes                                | Vaya a <i>Sus solicitudes</i> en la barra lateral de la<br>izquierda y haga clic en esta opción (1).<br>Seleccione la pestaña <i>Notas conceptuales no</i><br><i>solicitadas</i> (2).<br>Haga clic en el botón de la parte superior derecha<br><i>Nueva nota conceptual no solicitada</i> .                                                 | De este modo, la organización podrá visualizar tres<br>pestañas entre las que se incluyen <i>Llamado a expresiones</i><br><i>de interés, Notas conceptuales no solicitadas</i> y<br><i>Selecciones directas.</i><br>Después de seleccionar la pestaña <i>Notas conceptuales no</i><br><i>solicitadas,</i> la organización debe hacer clic en el botón<br><i>Nuevas notas conceptuales no solicitadas</i> en la parte<br>superior derecha para enviar correctamente un modelo<br>de nota conceptual. |
| 2     | Introducir la<br>información<br>solicitada | <ul> <li>Introduzca la información solicitada:</li> <li>el nombre del organismo de las<br/>Naciones Unidas con el que desea<br/>colaborar la organización (1);</li> <li>el título del proyecto (2);</li> <li>el país de ubicación del proyecto (3);</li> <li>los sectores (6) y ámbitos de<br/>especialización que incluirá (7).</li> </ul> | Durante este paso la organización indicará en el mapa la<br>ubicación del proyecto con un marcador (4). La<br>organización puede seleccionar <i>+AÑADIR NUEVO</i> (5) para<br>añadir otros países y sectores según sea necesario.                                                                                                    |
| 3     | Subir nota<br>conceptual                   | <ul> <li>Haga clic en <i>Subir archivo</i> y adjunte el documento<br/>de la nota conceptual (1).</li> <li>Haga clic en <i>Confirmar</i> para indicar que el perfil<br/>está actualizado (2).</li> <li>Haga clic en <i>OK</i> para continuar.</li> </ul>                                                                                     | <ul> <li>IMPORTANTE: la organización debe subir ahora el modelo de nota conceptual completado que facilitó el organismo de las Naciones Unidas al que se remite la nota conceptual no solicitada.</li> <li>La organización ha subido correctamente y completado el envío de la nota conceptual no solicitada.</li> <li>La organización puede regresar ahora a la pestaña Notas conceptuales no solicitadas para ver la nota conceptual entre los resultados (ver paso 1).</li> </ul>                |

| Pasos | Descripción | Acción                                                                                                    | Notas                                                                                                    |
|-------|-------------|----------------------------------------------------------------------------------------------------|----------------------------------------------------------------------------------------------------|
| 1     | Solicitudes | Vaya a <i>Sus solicitudes</i> en la barra lateral de la izquierda y haga<br>clic en esta opción (1). Seleccione la pestaña <i>Notas</i><br><i>conceptuales no solicitadas</i> (2).<br>Haga clic en el botón de la parte superior derecha <i>Nueva nota</i><br><i>conceptual no solicitada</i> . | De este modo, la organización podrá visualizar tres pestañas entre las que se incluyen<br>Llamado a expresiones de interés, Notas conceptuales no solicitadas y Selecciones<br>directas.<br>Después de seleccionar la pestaña Notas conceptuales no solicitadas, la organización<br>debe hacer clic en el botón Nuevas notas conceptuales no solicitadas en la parte<br>superior derecha para enviar correctamente un modelo de nota conceptual. |

| PASO 1 |                                | UNPP                                                              |                                                            |                                    |           |                                             |                            |                    |                 |                     | • •        |
|--------|--------------------------------|-------------------------------------------------------------------|------------------------------------------------------------|------------------------------------|-----------|---------------------------------------------|----------------------------|--------------------|-----------------|---------------------|------------|
| 0      | ::<br>⊕                        | Dashboard<br>Partnership<br>Opportunities<br>Your<br>Applications | < Your App<br>Calls for ex<br>INTE                         | lications<br>PRESSIONS OF<br>REST  |           | 2<br>PT NOTES                               | DIRECT SELECTION/RETENTION |                    | 6               | NEW UNSOLICITED COM | ICEPT NOTE |
|        | \$<br>0                        | Profile<br>Resource<br>Library                                    | Search<br>Search<br>Sector & Area of Sp<br>Select sector & | ecialization<br>a area of speciali | zation 🗸  | Country<br>Provide coun<br>Agency<br>Choose | try                        | Location<br>Select | 1<br>location   | CLEAR               | SEARCH     |
|        | Logged<br>Develop<br>Internati | In as:<br>ment & Humanitarian Ald<br>ional                        | 1-0 of 0 res                                               | i <b>ults</b><br>Project Title     | UN Agency | Country                                     | y Sector                   | Submission Date    | Chosen for DS/R | Application status  |            |

| Pasos | Descripción                                   | Acción                                                                                                    | Notas                                                                                                    |
|-------|-----------------------------------------------|----------------------------------------------------------------------------------------------------|----------------------------------------------------------------------------------------------------|
| 2     | Introducir<br>la<br>información<br>solicitada | <ul> <li>Introduzca la información solicitada:</li> <li>el nombre del organismo de las Naciones Unidas con<br/>el que desea colaborar la organización (1);</li> <li>el título del proyecto (2);</li> <li>el país de ubicación del proyecto (3);</li> <li>los sectores (6) y ámbitos de especialización que<br/>incluirá (7).</li> </ul> | Durante este paso la organización indicará en el mapa la ubicación del proyecto con<br>un marcador (4). La organización puede seleccionar +AÑADIR NUEVO (5) para añadir<br>otros países y sectores según sea necesario. |

PASO 2

## **Create new Unsolicited Concept Note** × Project Details Agency 0 Select agency ¥ Project Title 2 Enter Project Title Project Location B Provide country 4 Choose location(s) for this country - pick location(s) from the map. Remove locations by clicking the markers. 6 + ADD NEW Sector(s) and area(s) of specialization Sector 6 Select sector × Area(s) of specialization 6 CANCEL OK:

| Pasos | Descripción              | Acción                                                                                                    | Notas                                                                                                    |
|-------|--------------------------|----------------------------------------------------------------------------------------------------|----------------------------------------------------------------------------------------------------|
| 3     | Subir nota<br>conceptual | Haga clic en <i>Subir archivo</i> y adjunte el documento de la nota<br>conceptual (1). Haga clic en <i>Confirmar</i> para indicar que el perfil<br>está actualizado (2).<br>Haga clic en <i>OK</i> para continuar. | <ul> <li>IMPORTANTE: la organización debe subir ahora el modelo de nota conceptual completado que facilitó el organismo de las Naciones Unidas al que se remite la nota conceptual no solicitada.</li> <li>La organización ha subido correctamente y completado el envío de la nota conceptual no solicitada.</li> <li>La organización puede regresar ahora a la pestaña Notas conceptuales no solicitadas para ver la nota conceptual entre los resultados (ver paso 1).</li> </ul> |

PASO 3

2

## Create new Unsolicited Concept Note

| + ADD NEW Concept Note   Please ensure that you have used the concept note template provided by the UN agency to whom you are submitting  |                              |
|----------------------------------------------------------------------------------------------------|------------------------------|
| Oncept Note  UPLOAD FILE  Please ensure that you have used the concept note template provided by the UN agency to whom you are submitting |                              |
| Decision of the concept note template provided by the UN agency to whom you are submitting                                                |                              |
| Please ensure that you have used the concept note template provided by the UN agency to whom you are submitting                           |                              |
|                                                                                                    | is unsolicited concept note. |
| I confirm that my profile is up to date     Last profile undate: 26 Jan 2018. Not sure? View your profile                                 |                              |
| Last prome update. 20 Jan 2018, Not sure? <u>View your prome.</u>                                                                         | 3                            |

×